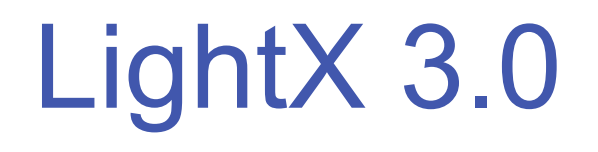

## Lighting Control Software

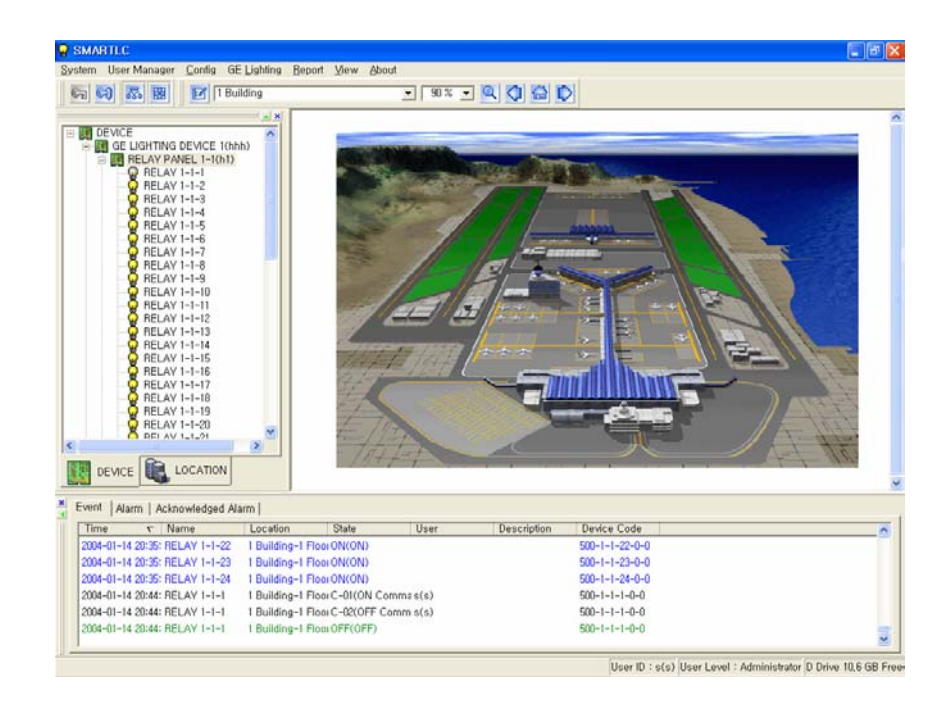

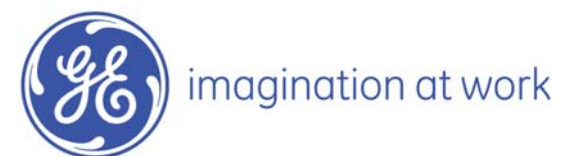

## **Overview**

LightX 3.0 is designed using intuitive Windows interface that replaces the older DOS based TLC program

LightX 3.0 is compatible with Windows 2000/XP

LightX 3.0 supports GE Level III hardware for monitor and control of customer lighting

LightX 3.0 has the Device View, Error Log, and Optional Graphic View presented on one screen at one time for maximum efficiency

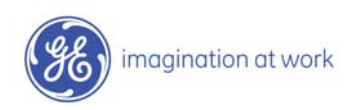

### **Software Special Features**

LightX 3.0 supports both a stand alone system as well as the ability to operate in a Server/Client mode

The software supports Ethernet connectivity

LightX 3.0 records all system events which include Status Change, User Log, and Error Conditions.

User can search for a special event and export selected event records as a file (MSExcel) or print a hardcopy.

LightX 3.0 expands the traditional hardware scheduling to include "virtual" schedules.

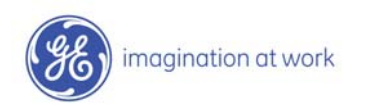

### **Software Special Features - continued**

LightX 3.0 has the ability to assign logical (AND, OR) functionality to relay states

LightX 3.0 uses the intuitive Windows interface with Drag-and-Drop functionality

Graphic screens are easily modified with imbedded editing tool

Graphics support common file types including BMP, JPG, GIF

Event Log, Device View, Graphic View, and on one screen at one time

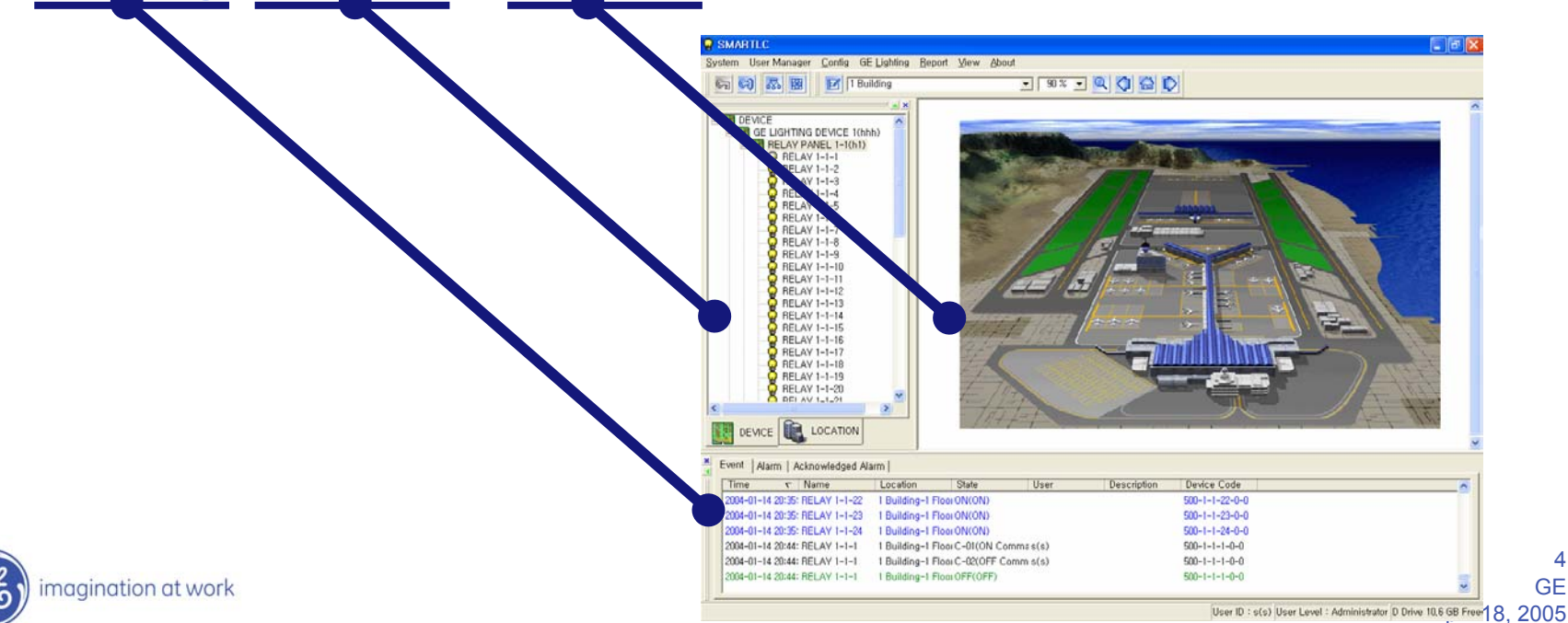

4

GE

# **Login and Getting Started**

#### Select System $\rightarrow$ Login to prompt you for your User ID and Password

| SMARTLC                                                  |                  |
|----------------------------------------------------------|------------------|
| System User Manager Config GE Lighting Report View About |                  |
|                                                          | - 🤍 🗘            |
|                                                          | ~                |
| E Bar se JE                                              |                  |
|                                                          |                  |
|                                                          |                  |
|                                                          |                  |
|                                                          |                  |
|                                                          |                  |
|                                                          |                  |
|                                                          |                  |
|                                                          |                  |
|                                                          | ~                |
|                                                          | ) >              |
| Event   Alarm   Acknowledged Alarm                       |                  |
| Time र Name Location State User                          | Desi             |
|                                                          |                  |
|                                                          |                  |
|                                                          | >                |
| User ID : None User Level : None C D                     | rive 2,0 GB Free |

| User ID  |  |
|----------|--|
| Password |  |

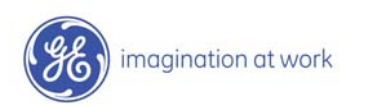

## **Security Settings**

#### There are up to 10 possible security levels assignable for system users

| User Properties 🛛 🔀             |                            |                     |                          |                                                      |               |
|---------------------------------|----------------------------|---------------------|--------------------------|------------------------------------------------------|---------------|
|                                 | User Level Properties      |                     |                          |                                                      | 2             |
| User ID Genesis Lighting        | User Level                 | Function            |                          |                                                      |               |
| Username                        | Administrator              | Login               | Permission               | <ul> <li>Confirm</li> <li>Beginning</li> </ul>       | •             |
| Password                        | User1 Level<br>User2 Level | Exit<br>Command     | Permission<br>Permission | <ul><li>Beginning</li><li>Beginning</li></ul>        |               |
| Confirm                         | User3 Level                | Configuration       | Permission<br>Permission | <ul> <li>▼ Beginning</li> <li>▼ Beginning</li> </ul> | :             |
| Userlevel Administrator         | User5 Level                | Editing Graphic     | Permission               | <ul> <li>Beginning</li> <li>Beginning</li> </ul>     | •             |
| Telelphone 1-866-259-6498       | User7 Level                | Editing Interaction | Permission<br>Permission | <ul> <li>Beginning</li> <li>Beginning</li> </ul>     | -             |
| Addtional Info Genesis Lighting | User8 Level<br>User9 Level | Edit Userview       | Permission               | ▼ Beginning                                          | •             |
| Etc                             |                            |                     |                          |                                                      |               |
| Enable Enable                   |                            |                     |                          |                                                      |               |
| OK Cancel                       | Modify name                |                     |                          |                                                      | <u>C</u> lose |

There are up to 9 possible functions that can be assigned to any one security level

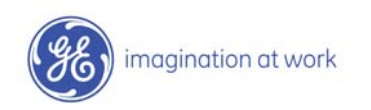

## **Communication Setup**

#### Select Config $\rightarrow$ Communication to access the various communications possibilities.

| SMARTLC                                                             |                                                                                            | Communication Properties                                                                                                    | X     |
|---------------------------------------------------------------------|--------------------------------------------------------------------------------------------|----------------------------------------------------------------------------------------------------|-------|
| System User Manager                                                 | <u>Config</u> <u>GE Lighting</u> <u>Report</u><br><u>Server IP</u><br><u>Communication</u> | Properties         Name       Communication Type       Current State       Auto Connecti Communication       Location         GE LIGHTING DEVIC COM 01-N-8-1-9600       Stop       Connect(Simu       None         Properties         Communication Properties         Port :       DataBit :       StopBit :                                                                                                    |       |
| E IGHTING<br>⊕ I IGHTING<br>⊕ I I I I I I I I I I I I I I I I I I I | Group<br>Interaction<br>ON-LINE Schedule<br>Astronomical Time Clock                        | Image: Speed :       Parity :         9600 Image: State       Image: State         Image: State       Image: State         Image: State       Image: State <t< td=""><td>Close</td></t<> | Close |

There are the 3 types of communication setups;

1) Operating

This command is used to connect LAP and R-LINK after finish to entering the communication properties

2) Disconnect

This command is used to modify the communication properties in order to disconnect the communication between LAP and R-LINK.

3) Server/Client

The user can can modify the registered Ethernet information using the popup window. This software allows up to 50 Clients to access the Server simultaneously.

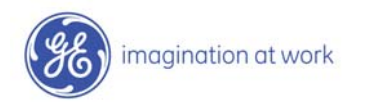

## **Site Documentation**

For a new site, first define the location by using the Add Location feature

| SMARTLC                                  |                                                              |
|------------------------------------------|--------------------------------------------------------------|
| System User Manager Config GE Lighting B | leport ⊻iew <u>A</u> bout                                    |
| G Q & B I                                | I 100 % I 🔍 🖓 🕍 🖒                                            |
| ON Command<br>OFF Command<br>Properties  |                                                              |
| Eind in Graphic View                     |                                                              |
| De <u>v</u> ice Properties →             | Add Location                                                 |
| <u>D</u> elete                           | Add GE Lighting                                              |
| DEVI                                     | Add Terminal                                                 |
| Event   Alarm   Acknowledged Alarm       |                                                              |
| Time ⊽ Name Location                     | State User Description                                       |
|                                          |                                                              |
|                                          | ser ID : s(s) User Level : Administrator C Drive 2,3 GB Free |

The site can be defined with multiple buildings and/or multiple floors

| building Property | Floor Property | 1           |              |   |          |
|-------------------|----------------|-------------|--------------|---|----------|
| Default Icon      | Building No,   | 1 🗄         |              |   |          |
|                   | <u>N</u> ame   | 1 Buildings |              | - |          |
|                   | l <u>m</u> age | first, bmp  |              |   | <b>3</b> |
|                   |                |             | <u>F</u> ind |   |          |

Right Click on the Location and select Properties to further define the site

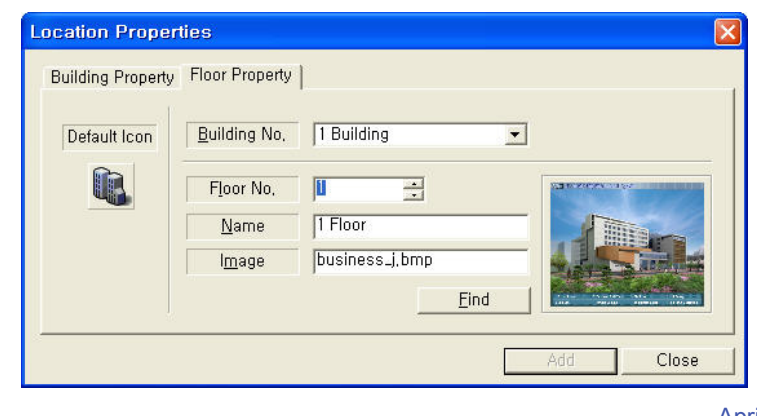

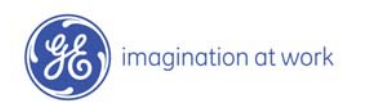

## **Device Documentation**

Within the site location begin defining the Level III Devices

| SMARTLC                     |                                                        |                             |                       |           |
|-----------------------------|--------------------------------------------------------|-----------------------------|-----------------------|-----------|
| <u>S</u> ystem User Manager | <u>C</u> onfig GE Lighting <u>R</u> eport <u>V</u> iew | <u>A</u> bout               |                       |           |
| S S S                       | 1 Building                                             | ▼ 50 % ▼                    | 9000                  |           |
|                             | Universit                                              | y Lighting Control S        | lysion                | ^         |
|                             | ON Command<br>OFF Command                              |                             |                       |           |
|                             | Properties<br>Request RELAY State                      |                             |                       |           |
|                             | <u>F</u> ind in Graphic View                           |                             |                       | P.C.      |
|                             | De <u>v</u> ice Properties 🔹 🕨                         | Add Location                |                       | Ś.        |
|                             | <u>D</u> elete                                         | Add GE Lighting             |                       |           |
|                             |                                                        | Add Terminal                |                       |           |
| Event Alarm Ackn            | owledged Alarm                                         |                             |                       |           |
| Time ⊽ Na                   | me Location State                                      | User                        | Description           | De        |
| 2004-01-18 13:35: REI       | AY 1-1-1 1 Building-1 Floor C-01                       | ON Commas(s)                |                       | 501       |
| 2004-01-18 13:35: REI       | AY 1-1-1 1 Building-1 Floor C-01(                      | ON Commas(s)                |                       | 501       |
| 2004-01-18 13:35: REI       | AY 1-1-1 1 Building-1 FloorC-02(                       | OFF Comm s(s)               |                       | 50 🗸<br>> |
|                             | User II                                                | ) : s(s) User Level : Admir | nistrator C Drive 2.0 | GB Free   |

For each device the user will be able to:

- Select the type of Panel (Switch or Relay)
- Specify the Panel Address (from 1 up to 999)
- Specify the number of Relays and/or Switches

   Relay (1~48)
   Switch (1~16)
- Specify the System Switches
   PMS (1~2)
  - PSS (1~16)

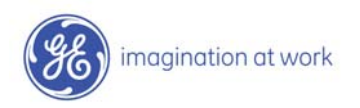

### **Schedule Documentation**

#### The user can set the schedules for the system using multiple functions including:

- Enter Downloading Schedule
- Setup Control relay
- Enter Control Time & Setting (Drag-and-Drop or Keystroke)
- Specify Holiday Schedule
- Set Holiday Schedule Time
- Transfer Program

Each System Schedule is divided up into 10 daily schedules (7 days of the week and 3 holidays).

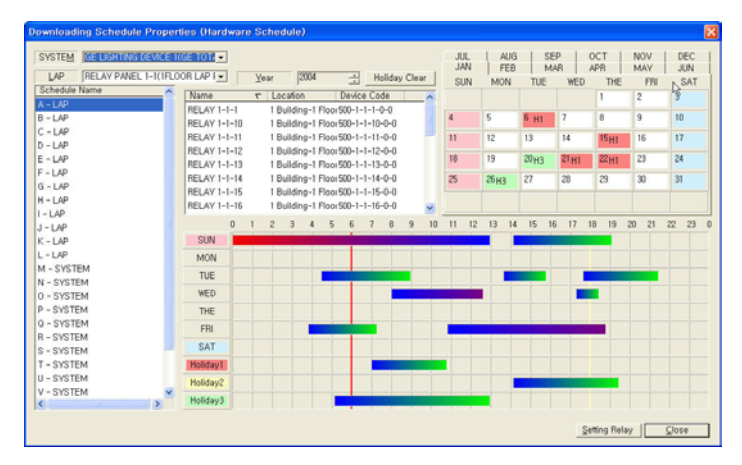

#### The Astronomical Feature can be used to set the ON/OFF Times

| Latitude        | 43.32 | N 43.19   | Date              |
|-----------------|-------|-----------|-------------------|
| Longitude       | 74.80 | W 74.48   | February 28, 2006 |
| Time Zone       | 5     |           | Sunrise : 06 : 38 |
| Select Location |       |           | Sunset : 17 : 45  |
| Canada, Ontario |       | •         |                   |
| Burlington      |       | ✓ Setting | Calculation       |

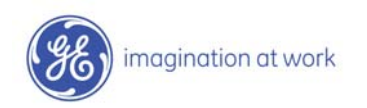

## **Reports**

LightX 3.0 has several predefined reports including:

- Event Report
- Log Data Report
- Runtime Data Report
- Runtime Data Graphing

**Event Report** can be useful when you are viewing large logs and you want to look for specific Alarm Events or specific Normal Events.

| Event Report                                                                                                    |                                                                                                    | × |
|----------------------------------------------------------------------------------------------------|----------------------------------------------------------------------------------------------------|---|
| Period<br>Begin Time Thursday , January V 12:00:00 AM<br>End Time Thursday , January V 11:59:59 PM                                                                                              | Event Type Acknowledge                                                                                                    |   |
| Device List (DRAG AND DROP)                                                                                                    | Fevent List                                                                                                    |   |
| Name C Location<br>RELAY 1-1-1 I Building-1 Floor<br>RELAY 1-1-4 I Building-1 Floor<br>RELAY PANEL 1-1(1FLOOR LAP P. 1 Building-1 Floor<br>TERMINAL 1 (112,21,12,212)(T buil-1 Building-2 Floor | System         C         Device Event           GE Lighting         N-CM(Communication normal)           GE Lighting         OM(ON)           GE Lighting         RRDC1(RRDC1 FAIL)           GE Lighting         RRDC2(RRDC2 FAIL)           GE Lighting         OMOFF(ON/OFF)           GE Lighting         OFF(OFF)           GE Lighting         OFF(OFF)           GE Lighting         A-PF(REAV Fail)           GE Lighting         A-PF(LAV Fail)           GE Lighting         A-PF(LAP Communication Fail) |   |
|                                                                                                    | <u>R</u> eport <u>Close</u>                                                                                                    |   |

#### **Runtime Data Report**

To display the running time of a specific relay

| Report Runtime     |                                 |         |        |             | ×  |
|--------------------|---------------------------------|---------|--------|-------------|----|
| - Period           |                                 |         |        |             |    |
| <u>B</u> egin Time | Thursday ,                      | January | -      |             |    |
| End time           | Thursday ,                      | January | •      |             |    |
| Device List (DRA   | G AND DROP)<br>Y/GROUP<br>er KW | Daily   | ▼ TF   | REND        | •  |
| Name               |                                 | v Loc   | ation  |             |    |
| <                  |                                 |         |        |             | >  |
| ,                  |                                 |         |        |             |    |
|                    |                                 |         | Report | <u>C</u> lo | se |

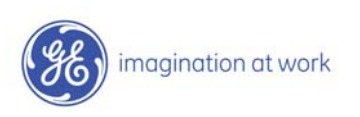

## **Graphics & Demo**

LightX 3.0 has a powerful Graphic Engine that is best demonstrated.

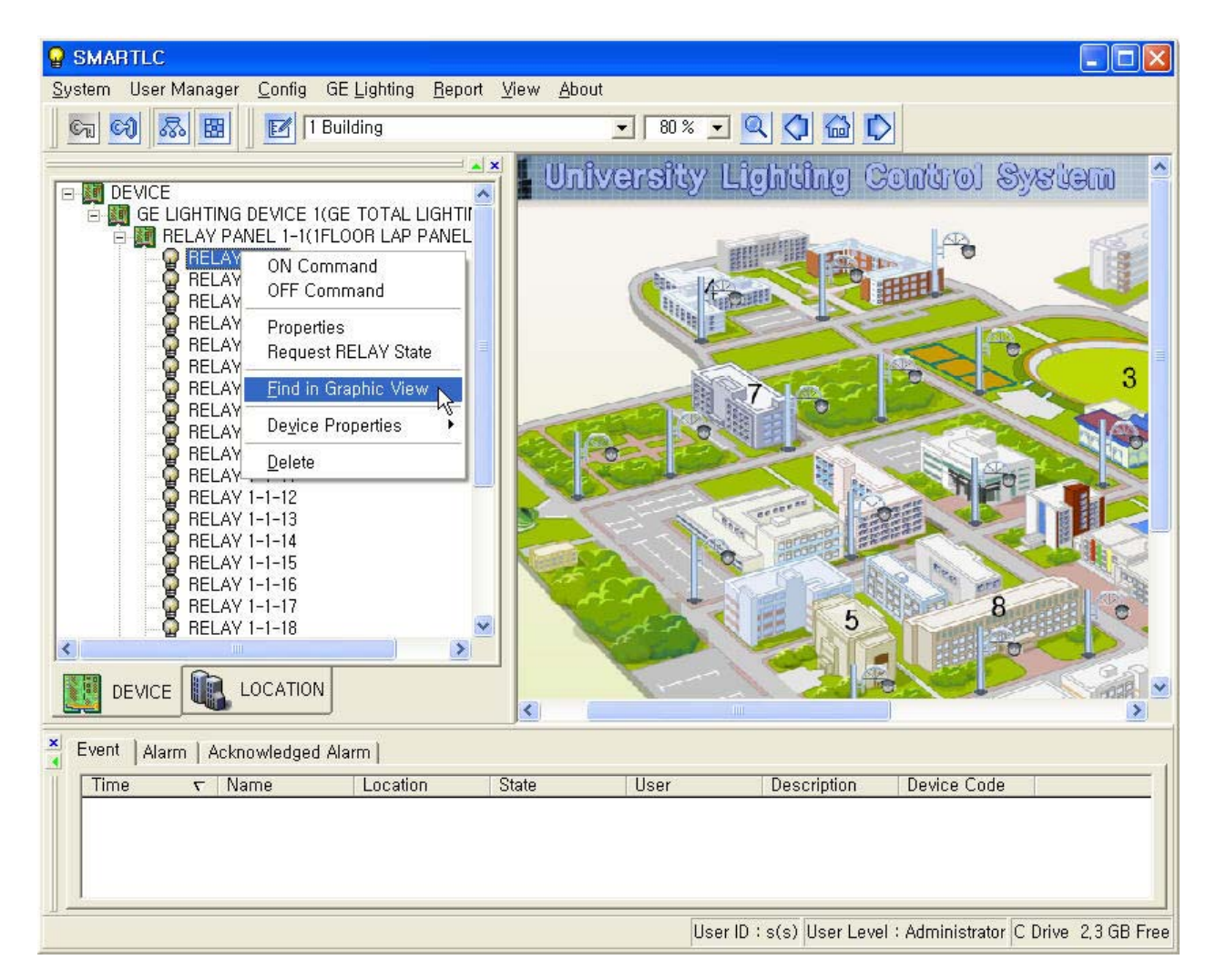

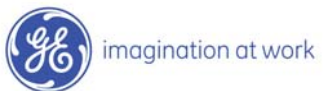